Step 1. From Internet browser, access: <u>http://paystub.illinois.gov</u> and the State of Illinois Public Account Portal will appear on screen.

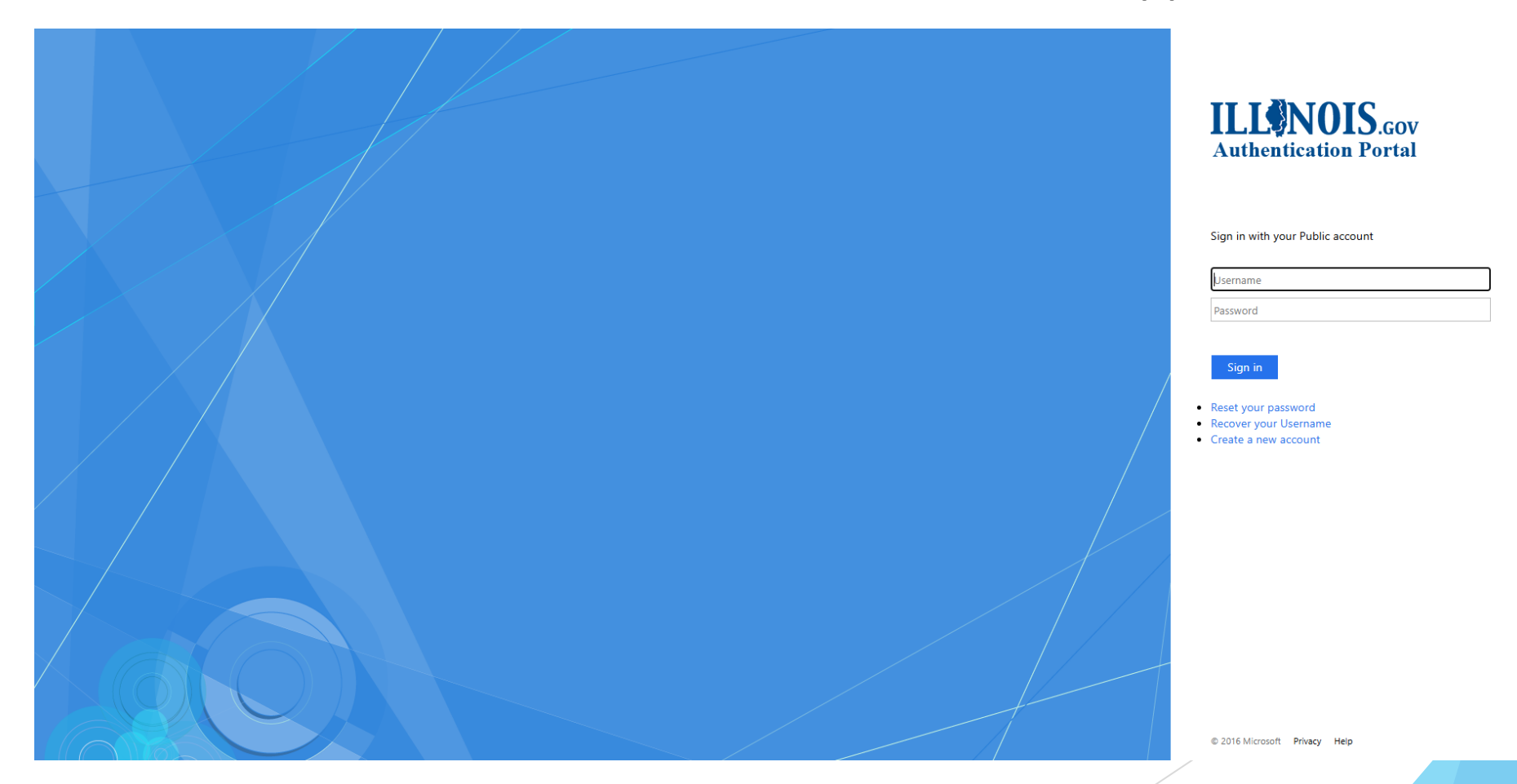

• Step 2. Click "Reset your password"

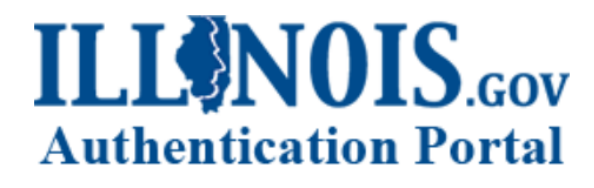

#### Sign in with your Public account

|   | C |   | rn | a  | m |   |
|---|---|---|----|----|---|---|
| U | 2 | C |    | ıu |   | C |

Password

#### Sign in

- Reset your password
- Recover your Username
- Create a new account

- Step 3. Input your "Username"
- Reset your password

#### Reset your password?

To reset your password fill in the information below, then select Continue.

| Username: | alincoln                                                                                                    |
|-----------|----------------------------------------------------------------------------------------------------|
|           | 860898<br>↓ C ?<br>Type the image code:<br>(Note: If you cannot read<br>the numbers in the above<br>image, click the refresh<br>icon to load a new image.) |
|           | Continue Cancel                                                                                                    |

• Step 4. Input the numbers in the image code

### Reset your password

#### Reset your password?

To reset your password fill in the information below, then select Continue.

| Username: | alincoln                                                                                                    |  |  |  |  |  |  |
|-----------|----------------------------------------------------------------------------------------------------|--|--|--|--|--|--|
|           | 860898   Image: Continue   860898   State   860898   State   State   S |  |  |  |  |  |  |

• **Step 5.** Click "Continue". The ePASS system will send an email with further instructions.

### Reset your password

#### Reset your password?

To reset your password fill in the information below, then select Continue.

| Username: | alincoln                                                                                                    |  |
|-----------|----------------------------------------------------------------------------------------------------|--|
|           | S60898   I ○ ?   Type the image code:   860898   (Note: If you cannot read<br>the numbers in the above<br>image, click the refresh<br>icon to load a new image.) |  |
|           | Continue                                                                                                    |  |